# Configuración de IPsec nativo de ISE 3.3 para la comunicación NAD segura (IOS-XE)

## Contenido

| Introducción                                                                 |
|------------------------------------------------------------------------------|
| Prerequisites                                                                |
| Requirements                                                                 |
| Componentes Utilizados                                                       |
| Antecedentes                                                                 |
| Configuración del túnel IPsec IKEv2 con autenticación de certificado X.509   |
| Diagrama de la red                                                           |
|                                                                              |
|                                                                              |
|                                                                              |
|                                                                              |
| Configuración de la propuesta IKEv2                                          |
|                                                                              |
| Configuración de un perfil IKEV2 crintográfico                               |
| Configuración de una ACL para el tráfico de interés de VPN                   |
| Configuración de un conjunto de transformación                               |
| Configurar un mapa criptográfico y aplicarlo a una interfaz                  |
| Configuración final de IOS-XE                                                |
| Configuración de ISE                                                         |
| Configuración de la dirección IP en ISE                                      |
| Importar certificado de almacén de confianza                                 |
| Importar certificado del sistema                                             |
| Configuración del túnel IPsec                                                |
| Configuración del túnel IPsec IKEv2 con autenticación de clave precompartida |
| X.509                                                                        |
| Diagrama de la red                                                           |
| Configuración CLI del switch IOS-XE                                          |
| Configuración de las interfaces                                              |
| Configuración de la propuesta IKEv2                                          |
| Configurar una política Crypto IKEv2                                         |
| Configuración de un perfil IKEv2 criptográfico                               |
| Configuración de una ACL para el tráfico de interés de VPN                   |
| Configuración de un conjunto de transformación                               |
| Configurar un mapa criptográfico y aplicarlo a una interfaz                  |
| Configuración final de IOS-XE                                                |
| Configuración de ISE                                                         |
| Configuración de la dirección IP en ISE                                      |
| Configuración del túnel IPsec                                                |
| Verificación                                                                 |
| Verificar en IOS-XE                                                          |
| Verificar en ISE                                                             |

Solución de problemas en IOS-XE Depuraciones para habilitar Conjunto completo de depuraciones en funcionamiento en IOS-XE Resolución de problemas en ISE Depuraciones para habilitar Conjunto completo de depuraciones en funcionamiento en ISE

## Introducción

Este documento describe cómo configurar y solucionar problemas de IPsec nativo para proteger la comunicación de Cisco Identity Service Engine (ISE) 3.3 - Dispositivo de acceso a la red (NAD). El tráfico RADIUS se puede cifrar con un túnel de intercambio de claves de Internet IPsec versión 2 (IKEv2) de sitio a sitio (LAN a LAN) entre el switch e ISE. Este documento no cubre la parte de configuración de RADIUS.

## Prerequisites

## Requirements

Cisco recomienda que tenga conocimiento sobre estos temas:

- ISE
- Configuración del switch de Cisco
- Conceptos generales de IPsec
- Conceptos generales de RADIUS

## Componentes Utilizados

La información que contiene este documento se basa en las siguientes versiones de software y hardware.

- Cisco Catalyst Switch C9200L que ejecuta la versión de software 17.6.5
- Cisco Identity Service Engine versión 3.3
- Windows 10

La información que contiene este documento se creó a partir de los dispositivos en un ambiente de laboratorio específico. Todos los dispositivos que se utilizan en este documento se pusieron en funcionamiento con una configuración verificada (predeterminada). If your network is live, make sure that you understand the potential impact of any command.

## Antecedentes

El objetivo es proteger los protocolos que utilizan hash MD5, RADIUS y TACACS inseguros con IPsec. Pocos datos a tener en cuenta:

• La solución Cisco ISE Native IPsec se basa en StrongSwan

- Al configurar IPsec en una interfaz Cisco ISE, se crea un túnel IPsec entre Cisco ISE y NAD para proteger la comunicación. NAD se debe configurar por separado en Native IPsec Settings.
- Puede definir una clave previamente compartida o utilizar certificados X.509 para la autenticación IPsec.
- IPsec se puede habilitar en interfaces GigabitEthernet1 a GigabitEthernet5.

El objetivo principal del documento es cubrir la Autenticación de certificados X.509. La sección Verificación y solución de problemas se centra en la autenticación de certificados X.509 solamente, la depuración debe ser exactamente la misma para la autenticación de clave precompartida, con sólo diferencias en las salidas. Los mismos comandos también se pueden utilizar para la verificación.

## Configuración del túnel IPsec IKEv2 con autenticación de certificado X.509

### Diagrama de la red

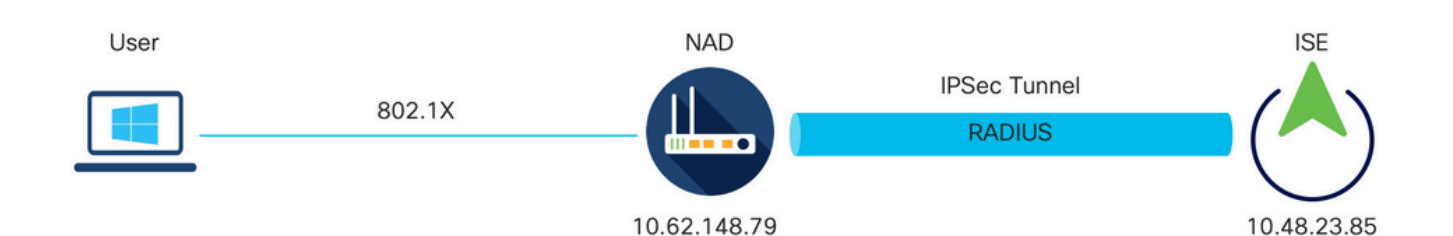

Diagrama de la red

#### Configuración CLI del switch IOS-XE

Configuración de las interfaces

Si las interfaces del switch IOS-XE aún no están configuradas, debe configurarse al menos una interfaz. Aquí tiene un ejemplo:

```
interface Vlan480
ip address 10.62.148.79 255.255.255.128
negotiation auto
no shutdown
!
interface GigabitEthernet1/0/23
switchport trunk allowed vlan 1,480
switchport mode trunk
!
```

Asegúrese de que haya conectividad con el peer remoto que se debe utilizar para establecer un túnel VPN de sitio a sitio. Puede utilizar un ping para verificar la conectividad básica.

**Configurar Trustpoint** 

Para configurar las políticas IKEv2, ingrese el comando crypto pki trustpoint <name> en el modo de configuración global. Aquí tiene un ejemplo:

Nota: Hay varias formas de instalar certificados en un dispositivo IOS-XE. En este ejemplo, utilizamos la importación del archivo pkcs12, que contiene el certificado de identidad y su cadena

crypto pki trustpoint KrakowCA revocation-check none

Importar certificados

Para importar el certificado de identidad IOS-XE junto con su cadena, ingrese el comando crypto pki import <trustpoint> pkcs12 <location> password <password> en el modo privilegiado. Aquí tiene un ejemplo:

```
KSEC-9248L-1#crypto pki import KrakowCA pkcs12 ftp://eugene:<ftp-password>@10.48.17.90/ISE/KSEC-9248L-1
% Importing pkcs12...Reading file from ftp://eugene@10.48.17.90/ISE/KSEC-9248L-1.pfx!
[OK - 3474/4096 bytes]
```

```
CRYPTO_PKI: Imported PKCS12 file successfully.
KSEC-9248L-1#
```

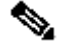

Nota: Aunque los certificados estén fuera del alcance del documento, asegúrese de que el certificado de identidad IOS-XE tenga campos SAN rellenados con su FQDN / dirección IP. ISE requiere un certificado de peer para tener un campo SAN.

Para verificar que los certificados están instalados correctamente:

```
KSEC-9248L-1#sh crypto pki certificates KrakowCA
Certificate
 Status: Available
 Certificate Serial Number (hex): 4B6793F0FE3A6DA5
 Certificate Usage: General Purpose
 Issuer:
    cn=KrakowCA
  Subject:
    Name: KSEC-9248L-1.example.com
```

IP Address: 10.62.148.79 cn=KSEC-9248L-1.example.com Validity Date: start date: 17:57:00 UTC Apr 20 2023 end date: 17:57:00 UTC Apr 19 2024 Associated Trustpoints: KrakowCA Storage: nvram:KrakowCA#6DA5.cer CA Certificate Status: Available Certificate Serial Number (hex): 01 Certificate Usage: Signature Issuer: cn=KrakowCA Subject: cn=KrakowCA Validity Date: start date: 10:16:00 UTC Oct 19 2018 end date: 10:16:00 UTC Oct 19 2028 Associated Trustpoints: KrakowCA Storage: nvram:KrakowCA#1CA.cer KSEC-9248L-1#

Configuración de la propuesta IKEv2

Para configurar las políticas IKEv2, ingrese el comando crypto ikev2 propuesta <nombre> en el modo de configuración global. Aquí tiene un ejemplo:

```
crypto ikev2 proposal PROPOSAL
encryption aes-cbc-256
integrity sha512
group 16
!
```

Configurar una política Crypto IKEv2

Para configurar las políticas IKEv2, ingrese el comando crypto ikev2 policy <name> en el modo de configuración global:

crypto ikev2 policy POLICY proposal PROPOSAL

Configuración de un perfil IKEv2 criptográfico

Para configurar el perfil IKEv2, ingrese el comando crypto ikev2 profile <name> en el modo de

configuración global.

```
crypto ikev2 profile PROFILE
match address local 10.62.148.79
match identity remote fqdn domain example.com
authentication remote rsa-sig
authentication local rsa-sig
pki trustpoint KrakowCA
```

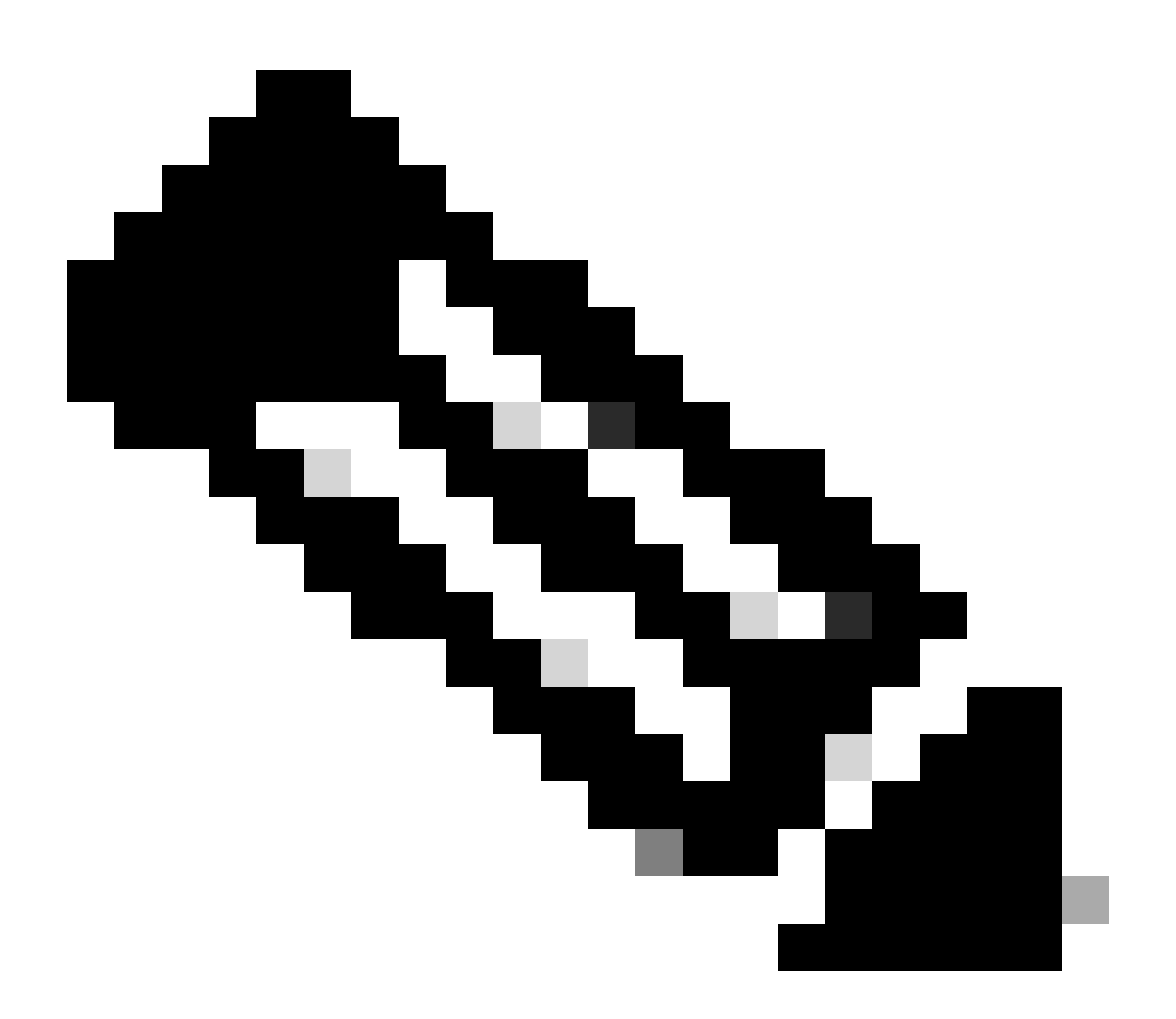

Nota: de forma predeterminada, ISE utiliza el campo CN de su propio certificado de identidad como identidad IKE en la negociación IKEv2. Por eso, en la sección "coincidencia de identidad remota" del perfil IKEv2, debe especificar el tipo de FQDN y el valor adecuado del dominio o FQDN de ISE.

Utilice la lista de acceso ampliada o con nombre para especificar el tráfico que debe protegerse mediante cifrado. Aquí tiene un ejemplo:

ip access-list extended 100
 10 permit ip host 10.62.148.79 host 10.48.23.85

Nota: Una ACL para el tráfico VPN utiliza las direcciones IP de origen y de destino después de NAT.

Configuración de un conjunto de transformación

Para definir un conjunto de transformación IPsec (una combinación aceptable de protocolos y algoritmos de seguridad), ingrese el comando crypto ipsec transform-set en el modo de configuración global. Aquí tiene un ejemplo:

```
crypto ipsec transform-set SET esp-aes 256 esp-sha512-hmac mode tunnel
```

Configurar un mapa criptográfico y aplicarlo a una interfaz

Para crear o modificar una entrada de mapa criptográfico e ingresar al modo de configuración de mapa criptográfico, ingrese el comando de configuración global crypto map. Para que la entrada de mapa criptográfico esté completa, hay algunos aspectos que deben definirse como mínimo:

- Se deben definir los pares IPsec a los que se puede reenviar el tráfico protegido. Estos son los pares con los que se puede establecer una SA. Para especificar un peer IPSec en una entrada de mapa criptográfico, ingrese el comando set peer.
- Se deben definir los conjuntos de transformación que son aceptables para su uso con el tráfico protegido. Para especificar los conjuntos de transformación que se pueden utilizar con la entrada de mapa criptográfico, ingrese el comando set transform-set.
- Se debe definir el tráfico que se debe proteger. Para especificar una lista de acceso ampliada para una entrada de mapa criptográfico, ingrese el comando match address.

Aquí tiene un ejemplo:

```
crypto map MAP-IKEV2 10 ipsec-isakmp
set peer 10.48.23.85
set transform-set SET
set pfs group16
set ikev2-profile PROFILE
match address 100
```

El paso final es aplicar el conjunto de mapas criptográficos previamente definido a una interfaz. Para aplicar esto, ingrese el comando de configuración de interfaz crypto map:

interface Vlan480
 crypto map MAP-IKEV2

Configuración final de IOS-XE

Esta es la configuración final de CLI del switch IOS-XE:

```
aaa new-model
I
aaa group server radius ISE
server name ISE33-2
I
aaa authentication dot1x default group ISE
aaa authorization network ISE group ISE
aaa accounting dot1x default start-stop group ISE
aaa accounting network default start-stop group ISE
aaa server radius dynamic-author
client 10.48.23.85
server-key cisco
I
crypto pki trustpoint KrakowCA
enrollment pkcs12
 revocation-check none
I
dot1x system-auth-control
crypto ikev2 proposal PROPOSAL
encryption aes-cbc-256
integrity sha512
group 16
I
crypto ikev2 policy POLICY
proposal PROPOSAL
I
crypto ikev2 profile PROFILE
match address local 10.62.148.79
match identity remote fqdn domain example.com
authentication remote rsa-sig
 authentication local rsa-sig
pki trustpoint KrakowCA
i
no crypto ikev2 http-url cert
crypto ipsec transform-set SET esp-aes 256 esp-sha512-hmac
mode tunnel
Т
crypto map MAP-IKEV2 10 ipsec-isakmp
set peer 10.48.23.85
set transform-set SET
set pfs group16
```

```
set ikev2-profile PROFILE
match address 100
I
interface GigabitEthernet1/0/23
switchport trunk allowed vlan 1,480
 switchport mode trunk
interface Vlan480
ip address 10.62.148.79 255.255.255.128
crypto map MAP-IKEV2
ip access-list extended 100
10 permit ip host 10.62.148.79 host 10.48.23.85
ļ
radius server ISE33-2
address ipv4 10.48.23.85 auth-port 1812 acct-port 1813
key cisco
ļ
```

Configuración de ISE

Configuración de la dirección IP en ISE

La dirección debe configurarse en la interfaz GE1-GE5 desde la CLI; no se admite GE0.

```
interface GigabitEthernet 1
  ip address 10.48.23.85 255.255.255.0
  ipv6 address autoconfig
  ipv6 enable
```

Nota: La aplicación se reinicia después de configurar la dirección IP en la interfaz:
 % El cambio de la dirección IP puede hacer que se reinicien los servicios ISE
 ¿Desea continuar con el cambio de dirección IP? S/N [N]: S

Importar certificado de almacén de confianza

Este paso es necesario para garantizar que ISE confíe en el certificado del par presentado en el momento en que se establece el túnel. Vaya a Administration > System > Certificates > Trusted Certificates. Haga clic en Importar. Haga clic en Browse y seleccione el certificado de CA que firmó el certificado de identidad ISE/IOS-XE. Asegúrese de que la casilla de verificación Confiar en la autenticación dentro de ISE esté seleccionada. Haga clic en Submit (Enviar).

| ≡ *                   | Identity Services Engine                                                                                                    |                                                                  |                                                                         | Administratio                                             | n / System       |              |          | Q      | 0   | <b>Q</b>   Q |
|-----------------------|----------------------------------------------------------------------------------------------------|------------------------------------------------------------------|-------------------------------------------------------------------------|-----------------------------------------------------------|------------------|--------------|----------|--------|-----|--------------|
| н                     | Deployment Licensing Co                                                                                                    | ertificates Logging Mainte                                       | ince Upgrade                                                            | Health Checks                                             | Backup & Restore | Admin Access | Settings |        |     |              |
| ≣<br>⊗<br>%<br>∎<br>∎ | Certificate Management<br>System Certificates<br>Admin Certificate Node Restart<br>Trusted Certificates<br>OCSP Client Profile<br>Certificate Signing Requests<br>Certificate Periodic Check Se | Import a new Certificate into t Certificate File ( Friendly Name | e Certificate Store                                                     | within ISE                                                |                  | 0            |          |        |     |              |
| 0                     | Certificate Authority >                                                                                                    | (<br>Description                                                 | Trust for cert<br>Trust for authentication<br>Validate Certificate Exte | tificate based admin authe<br>of Cisco Services<br>nsions | ntication        |              |          | Submit | Gar | scel         |

Importar certificado del sistema

Vaya a Administration > System > Certificates > System Certificates. Seleccione Node, Certificate File y Private key File Import. Seleccione la casilla de verificación contra IPsec. Haga clic en Submit (Enviar).

| ≡ %  | dentity Services Engin         | е          |                                 |                    |                      | Administratio     | n / System       |              |          |        | Q | 3    | 0   A |
|------|--------------------------------|------------|---------------------------------|--------------------|----------------------|-------------------|------------------|--------------|----------|--------|---|------|-------|
| н    | Deployment Licensing           | Certificat | es Logging Ma                   | intenance          | Upgrade              | Health Checks     | Backup & Restore | Admin Access | Settings |        |   |      |       |
| 52   |                                | Impo       | ort Server Certificate          |                    |                      |                   |                  |              |          |        |   |      |       |
| .td  | Certificate Management         | ~          | * Select Node                   | ise332             | ~                    |                   |                  |              |          |        |   |      |       |
| 18   | System Certificates            |            | t Cartificate File              | Desures            | leenno everele       |                   |                  |              |          |        |   |      |       |
| ×    | Admin Certificate Node Restart |            | - Gertificate File              | browse             | ise332.example       | .com.pem          |                  |              |          |        |   |      |       |
| U    | OCSP Client Profile            |            | * Private Key File              | Browse             | ise332.example       | .com.key          |                  |              |          |        |   |      |       |
|      | Certificate Signing Requests   |            | Password                        |                    |                      |                   |                  |              |          |        |   |      |       |
| -0   | Certificate Periodic Check Se  |            |                                 |                    |                      |                   |                  |              |          |        |   |      |       |
| -fli |                                |            | Friendly Name                   | IPSEC-2            |                      |                   | 0                |              |          |        |   |      |       |
|      | Certificate Authority          | >          | Allow Wildcard Certificates     |                    |                      |                   |                  |              |          |        |   |      |       |
| (?)  |                                |            | Validate Certificate Extensions |                    |                      |                   |                  |              |          |        |   |      |       |
|      |                                |            | Usage                           |                    |                      |                   |                  |              |          |        |   |      |       |
|      |                                | _          | Admin: Lice certificate to auti | contigate the ICI  | C Admin Dortal and   | 1 DataConnect     |                  |              |          |        |   |      |       |
|      |                                |            | EAP Authentication: Use certi   | floate for EAP p   | protocols that use : | SSL/TLS tunneling |                  |              |          |        |   |      |       |
|      |                                |            | RADIUS DTLS: Use certificate    | for the RADSe      | c server             |                   |                  |              |          |        |   |      |       |
|      |                                |            | pxGrid: Use certificate for the | pxGrid Control     | ller                 |                   |                  |              |          |        |   |      |       |
|      |                                |            | ISE Messaging Service: Use of   | certificate for th | e ISE Messaging S    | Service           |                  |              |          |        |   |      |       |
|      |                                |            | SAML: Use certificate for SA    | ML Signing         |                      |                   |                  |              |          |        |   |      |       |
|      |                                |            | Portal: Use for portal          |                    |                      |                   |                  |              |          |        |   |      |       |
|      |                                |            |                                 |                    |                      |                   |                  |              |          |        |   |      |       |
|      |                                |            |                                 |                    |                      |                   |                  |              |          |        | _ |      |       |
|      |                                |            |                                 |                    |                      |                   |                  |              |          | Submit |   | Canc | el    |
|      |                                |            |                                 |                    |                      |                   |                  |              |          |        |   |      |       |

Nota: los certificados se instalan en StrongSwan SOLO después de guardar el dispositivo de acceso de red en Native IPsec Settings.

Configuración del túnel IPsec

Vaya a Administration > System > Settings > Protocols > IPsec > Native IPsec. Haga clic en Agregar. Seleccione Node, que termina el túnel IPsec, configure NAD IP Address with Mask, Default Gateway e IPsec Interface. Seleccione Configuración de autenticación como certificado X.509 y elija Certificado del sistema de certificados instalado.

| ≡ :         | dentity Serv                                                                                | vices Engin | е                                                        |                                                           |                                                   |                 | Administratior | n / System       |
|-------------|---------------------------------------------------------------------------------------------|-------------|----------------------------------------------------------|-----------------------------------------------------------|---------------------------------------------------|-----------------|----------------|------------------|
| Щ           | Deployment                                                                                  | Licensing   | Certificates                                             | Logging                                                   | Maintenance                                       | Upgrade         | Health Checks  | Backup & Restore |
| Ⅲ<br>◎<br>※ | Client Provisioning<br>FIPS Mode<br>Security Settings<br>Alarm Settings<br>General MDM / UE | M Settings  | Native IPSe<br>Configure<br>Node<br>Select Not<br>ise332 | c Configuration ><br>a security assoc<br>Specific S<br>de | New<br>siation between a Cisc<br>Settings<br>~ () | o ISE PSN and a | a NAD.         |                  |
| <b>2</b> 0  | Profiling                                                                                   |             | > NAD IP Ad 10.62.14                                     | dress with Mask                                           | 0                                                 |                 |                |                  |
|             | Protocols                                                                                   |             | <ul> <li>Default Ga</li> <li>10.48.23</li> </ul>         | teway (optional)<br>3.1                                   | 0                                                 |                 |                |                  |
| (?)         | EAP-FAST<br>EAP-TLS<br>PEAP<br>EAP-TTLS<br>PADUIS                                           |             | V<br>IPSec Inte<br>Gigabit<br>Authenticat                | rface<br>Ethernet 1<br>ion Settings                       | ~0                                                |                 |                |                  |
|             | IPSec                                                                                       |             | ○ Pre-sh                                                 | ared Key                                                  |                                                   |                 | 0              |                  |
|             | Legacy IPSe<br>Native IPSec                                                                 | c (ESR)     | ● X.509                                                  | Certificate                                               | IPSEC-2                                           |                 | ~0             |                  |

La puerta de enlace predeterminada es una configuración opcional. De hecho, tiene dos opciones, puede configurar una puerta de enlace predeterminada en la interfaz de usuario de IPsec nativa, que instala una ruta en el sistema operativo subyacente. Esta ruta no se expone en show running-config:

```
ise332/admin#show running-config | include route
ise332/admin#
```

#### <#root>

ise332/admin#show ip route

Destination Gateway Iface 10.48.23.0/24 0.0.0.0 eth1 default 10.48.60.1 eth0 10.48.60.0/24 0.0.0.0 eth0

10.62.148.79 10.48.23.1 eth1

169.254.2.0/24 0.0.0.0 cni-podman1 169.254.4.0/24 0.0.0.0 cni-podman2 ise332/admin# Otra opción consiste en dejar la puerta de enlace predeterminada en blanco y configurar la ruta manualmente en ISE, lo que tendrá el mismo efecto:

Configure los parámetros generales para el túnel IPsec. Configure los parámetros de la fase uno. Los parámetros generales, los parámetros de la fase uno y los parámetros de la fase dos deben coincidir con los parámetros configurados en el otro lado del túnel IPsec.

| ≣ :                        | Identity Servic                                                                                                    | ces Engine    |                                                                        |                               |                                  |                | Administratio           | n / System       |
|----------------------------|----------------------------------------------------------------------------------------------------|---------------|------------------------------------------------------------------------|-------------------------------|----------------------------------|----------------|-------------------------|------------------|
| Щ                          | Deployment Lie                                                                                                    | censing       | Certificates                                                           | Logging                       | Maintenance                      | Upgrade        | Health Checks           | Backup & Restore |
| ■<br>感<br>※<br>●<br>▲<br>の | Client Provisioning<br>FIPS Mode<br>Security Settings<br>Alarm Settings<br>General MDM / UEM S<br>Posture<br>Profiling | Settings<br>; | Genera<br>IKE Version<br>IKEv2<br>Mode<br>Tunnel<br>ESP/AH Prot<br>esp |                               | 5<br>~ ©<br>~ ©<br>~ ©           |                |                         |                  |
|                            | Protocols                                                                                                    | ~             | IKE Reauth T<br>86400                                                  | īme (optional)                | 0                                |                |                         |                  |
| (?)                        | EAP-FAST<br>EAP-TLS<br>PEAP<br>EAP-TTLS<br>RADIUS                                                                      |               | Phase Or<br>Configure II<br>Encryption A<br>aes256                     | ne Settings<br>KE SA Configur | ation security settings $\sim$ 0 | to protect com | imunications between tr | wo IKE daemons.  |
|                            | IPSec<br>Legacy IPSec (E                                                                                               | ESR)          | Hash Algorit<br>sha512                                                 | hm                            | ~ <sup>(</sup> )                 |                |                         |                  |
|                            | Native IPSec                                                                                                    |               | DH Group<br>GROUP10                                                    | 6                             | ~ 0                              |                |                         |                  |
|                            | Endpoint Scripts                                                                                                    | 3             | Re-key time                                                            | (optional)                    | 0                                |                |                         |                  |

Configure Phase Two Settings y haga clic en Save.

#### ∃ diada cisco Identity Services Engine

| щ    | Deployment Licensing                                  | Certi | ficates                                | Logging                        | Maintenance                      | Upgrade             | Health Checks            | Backup & Restore |
|------|-------------------------------------------------------|-------|----------------------------------------|--------------------------------|----------------------------------|---------------------|--------------------------|------------------|
| - Id | Client Provisioning<br>FIPS Mode<br>Security Settings |       | Configure II<br>Encryption A<br>aes256 | KE SA Configur                 | ation security setting $\sim$ () | gs to protect con   | nmunications between tw  | vo IKE daemons.  |
| *    | Alarm Settings<br>General MDM / UEM Settings          |       | Hash Algorit<br>sha512                 | hm                             | ~ 0                              | )                   |                          |                  |
| 80   | Posture                                               | >     | DH Group<br>GROUP1                     | 6                              | $\sim$ 0                         | )                   |                          |                  |
| -fli | Profiling                                             |       | Re-key time                            | (optional)                     |                                  | )                   |                          |                  |
| ?    | Protocols                                             | ~     | 14400                                  |                                |                                  |                     |                          |                  |
|      | EAP-TLS<br>PEAP                                       |       | Phase Tv<br>Configure N                | vo Settings<br>lative IPSec SA | Configuration secu               | rity settings to pr | otect IP traffic between | two endpoints.   |
|      | EAP-TTLS<br>RADIUS                                    | [     | Encryption A<br>aes256                 | llgorithm                      | ~ 0                              | )                   |                          |                  |
|      | IPSec                                                 | ~     | Hash Algorit<br>sha512                 | hm                             | ~ 0                              | )                   |                          |                  |
|      | Native IPSec                                          |       | DH Group (c<br>GROUP1                  | eptional)<br>6                 | ~ 0                              | )                   |                          |                  |
|      | Endpoint Scripts                                      | >     | Re-key time<br>14400                   | (optional)                     | 0                                | )                   |                          |                  |
|      | Proxy<br>SMTP Server                                  |       |                                        |                                |                                  |                     | Cancel                   | Save             |

Administration / System

## Configuración del túnel IPsec IKEv2 con autenticación de clave precompartida X.509

## Diagrama de la red

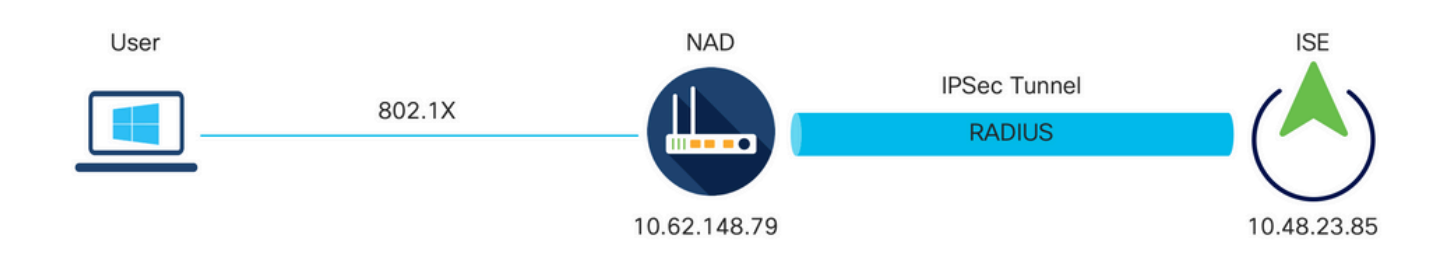

Diagrama de la red

## Configuración CLI del switch IOS-XE

#### Configuración de las interfaces

Si las interfaces del switch IOS-XE aún no están configuradas, debe configurarse al menos una interfaz. Aquí tiene un ejemplo:

```
interface Vlan480
ip address 10.62.148.79 255.255.255.128
negotiation auto
no shutdown
!
interface GigabitEthernet1/0/23
switchport trunk allowed vlan 1,480
switchport mode trunk
!
```

Asegúrese de que haya conectividad con el peer remoto que se debe utilizar para establecer un túnel VPN de sitio a sitio. Puede utilizar un ping para verificar la conectividad básica.

Configuración de la propuesta IKEv2

Para configurar las políticas IKEv2, ingrese el comando crypto ikev2 propuesta <nombre> en el modo de configuración global. Aquí tiene un ejemplo:

```
crypto ikev2 proposal PROPOSAL
encryption aes-cbc-256
integrity sha512
group 16
!
```

Configurar una política Crypto IKEv2

Para configurar las políticas IKEv2, ingrese el comando crypto ikev2 policy <name> en el modo de configuración global:

crypto ikev2 policy POLICY proposal PROPOSAL

Configuración de un perfil IKEv2 criptográfico

Para configurar el perfil IKEv2, ingrese el comando crypto ikev2 profile <name> en el modo de configuración global.

match address local 10.62.148.79 match identity remote address 10.48.23.85 255.255.255.255 authentication remote pre-share key cisco123 authentication local pre-share key cisco123

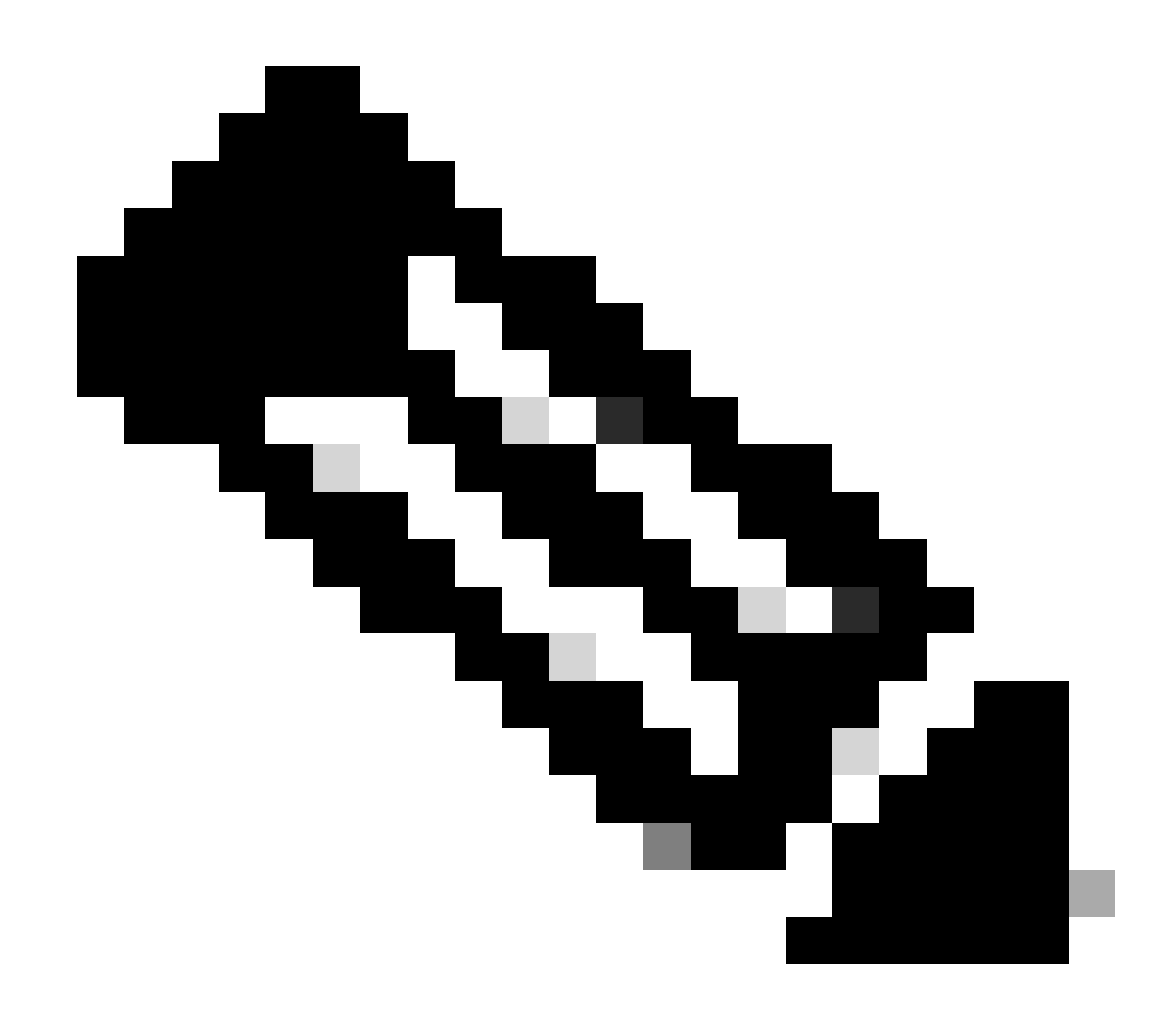

Nota: de forma predeterminada, ISE utiliza el campo CN de su propio certificado de identidad como identidad IKE en la negociación IKEv2. Por eso, en la sección "coincidencia de identidad remota" del perfil IKEv2, debe especificar el tipo de FQDN y el valor adecuado del dominio o FQDN de ISE.

Configuración de una ACL para el tráfico de interés de VPN

Utilice la lista de acceso ampliada o con nombre para especificar el tráfico que debe protegerse mediante cifrado. Aquí tiene un ejemplo:

Nota: Una ACL para el tráfico VPN utiliza las direcciones IP de origen y de destino después de NAT.

Configuración de un conjunto de transformación

Para definir un conjunto de transformación IPsec (una combinación aceptable de protocolos y algoritmos de seguridad), ingrese el comando crypto ipsec transform-set en el modo de configuración global. Aquí tiene un ejemplo:

```
crypto ipsec transform-set SET esp-aes 256 esp-sha512-hmac mode tunnel
```

Configurar un mapa criptográfico y aplicarlo a una interfaz

Para crear o modificar una entrada de mapa criptográfico e ingresar al modo de configuración de mapa criptográfico, ingrese el comando de configuración global crypto map. Para que la entrada de mapa criptográfico esté completa, hay algunos aspectos que deben definirse como mínimo:

- Se deben definir los pares IPsec a los que se puede reenviar el tráfico protegido. Estos son los pares con los que se puede establecer una SA. Para especificar un peer IPSec en una entrada de mapa criptográfico, ingrese el comando set peer.
- Se deben definir los conjuntos de transformación que son aceptables para su uso con el tráfico protegido. Para especificar los conjuntos de transformación que se pueden utilizar con la entrada de mapa criptográfico, ingrese el comando set transform-set.
- Se debe definir el tráfico que se debe proteger. Para especificar una lista de acceso ampliada para una entrada de mapa criptográfico, ingrese el comando match address.

Aquí tiene un ejemplo:

```
crypto map MAP-IKEV2 10 ipsec-isakmp
set peer 10.48.23.85
set transform-set SET
set pfs group16
set ikev2-profile PROFILE
match address 100
```

El paso final es aplicar el conjunto de mapas criptográficos previamente definido a una interfaz. Para aplicar esto, ingrese el comando de configuración de interfaz crypto map: interface Vlan480
 crypto map MAP-IKEV2

Configuración final de IOS-XE

Esta es la configuración final de CLI del switch IOS-XE:

```
aaa new-model
aaa group server radius ISE
server name ISE33-2
!
aaa authentication dot1x default group ISE
aaa authorization network ISE group ISE
aaa accounting dot1x default start-stop group ISE
aaa accounting network default start-stop group ISE
aaa server radius dynamic-author
client 10.48.23.85
server-key cisco
I
dot1x system-auth-control
crypto ikev2 proposal PROPOSAL
encryption aes-cbc-256
integrity sha512
group 16
ï
crypto ikev2 policy POLICY
proposal PROPOSAL
1
crypto ikev2 profile PROFILE
match address local 10.62.148.79
match identity remote address 10.48.23.85 255.255.255.255
authentication remote pre-share key cisco123
authentication local pre-share key cisco123
ļ
crypto ipsec transform-set SET esp-aes 256 esp-sha512-hmac
mode tunnel
I
crypto map MAP-IKEV2 10 ipsec-isakmp
set peer 10.48.23.85
set transform-set SET
set pfs group16
 set ikev2-profile PROFILE
match address 100
ļ
interface GigabitEthernet1/0/23
switchport trunk allowed vlan 1,480
switchport mode trunk
I
interface Vlan480
 ip address 10.62.148.79 255.255.255.128
crypto map MAP-IKEV2
I
ip access-list extended 100
10 permit ip host 10.62.148.79 host 10.48.23.85
```

```
!
radius server ISE33-2
address ipv4 10.48.23.85 auth-port 1812 acct-port 1813
key cisco
!
```

Configuración de ISE

Configuración de la dirección IP en ISE

La dirección debe configurarse en la interfaz GE1-GE5 desde la CLI; no se admite GE0.

```
interface GigabitEthernet 1
  ip address 10.48.23.85 255.255.255.0
  ipv6 address autoconfig
  ipv6 enable
```

Nota: La aplicación se reinicia después de configurar la dirección IP en la interfaz:
 % El cambio de la dirección IP puede hacer que se reinicien los servicios ISE
 ¿Desea continuar con el cambio de dirección IP? S/N [N]: S

Configuración del túnel IPsec

Vaya a Administration > System > Settings > Protocols > IPsec > Native IPsec. Haga clic en Agregar. Seleccione Node, que termina el túnel IPsec, configure NAD IP Address with Mask, Default Gateway e IPsec Interface. Seleccione Configuración de autenticación como certificado X.509 y elija Certificado del sistema de certificados instalado.

| ≡                | dentity Services Engine                                                                               |                                                                                              |                                          |                 | Administration | l / System       |
|------------------|----------------------------------------------------------------------------------------------------|----------------------------------------------------------------------------------------------|------------------------------------------|-----------------|----------------|------------------|
| Щ                | Deployment Licensing                                                                                  | Certificates Logging                                                                         | Maintenance                              | Upgrade         | Health Checks  | Backup & Restore |
| 王<br>忌<br>火<br>● | Client Provisioning<br>FIPS Mode<br>Security Settings<br>Alarm Settings<br>General MDM / UEM Settings | Native IPSec Configuration ><br>Configure a security assoc<br>Node-Specific S<br>Select Node | New<br>iation between a Cisc<br>Settings | o ISE PSN and a | NAD.           |                  |
| <b>2</b> 0       | Posture >                                                                                             | ise332<br>NAD IP Address with Mask<br>10.62.147.79/32                                        | ~                                        |                 |                |                  |
|                  | Protocols                                                                                             | Default Gateway (optional)<br>10.48.23.1                                                     |                                          |                 |                |                  |
| ٢                | EAP-FAST CAP-TLS<br>PEAP<br>EAP-TTLS<br>RADIUS                                                        | Native IPSec Traffic Interface<br>Gigabit Ethernet 1<br>Authentication Settings              | ~                                        |                 | 7              |                  |
|                  | IPSec V<br>Legacy IPSec (ESR)<br>Native IPSec                                                         | ○ X.509 Certificate                                                                          |                                          |                 |                |                  |

La puerta de enlace predeterminada es una configuración opcional. De hecho, tiene dos opciones, puede configurar una puerta de enlace predeterminada en la interfaz de usuario de IPsec nativa, que instala una ruta en el sistema operativo subyacente. Esta ruta no se expone en show running-config:

```
ise332/admin#show running-config | include route
ise332/admin#
```

<#root>

ise332/admin#show ip route

10.62.148.79 10.48.23.1 eth1

169.254.2.0/24 0.0.0.0 cni-podman1 169.254.4.0/24 0.0.0.0 cni-podman2 ise332/admin# Otra opción consiste en dejar la puerta de enlace predeterminada en blanco y configurar la ruta manualmente en ISE, lo que tendrá el mismo efecto:

Configure los parámetros generales para el túnel IPsec. Configure los parámetros de la fase uno. Los parámetros generales, los parámetros de la fase uno y los parámetros de la fase dos deben coincidir con los parámetros configurados en el otro lado del túnel IPsec.

| ≣ :                        | Identity Servic                                                                                                    | ces Engine    |                                                                        |                               |                                  |                | Administratio           | n / System       |
|----------------------------|----------------------------------------------------------------------------------------------------|---------------|------------------------------------------------------------------------|-------------------------------|----------------------------------|----------------|-------------------------|------------------|
| Щ                          | Deployment Lie                                                                                                    | censing       | Certificates                                                           | Logging                       | Maintenance                      | Upgrade        | Health Checks           | Backup & Restore |
| ■<br>感<br>※<br>●<br>▲<br>の | Client Provisioning<br>FIPS Mode<br>Security Settings<br>Alarm Settings<br>General MDM / UEM S<br>Posture<br>Profiling | Settings<br>; | Genera<br>IKE Version<br>IKEv2<br>Mode<br>Tunnel<br>ESP/AH Prot<br>esp |                               | 5<br>~ ©<br>~ ©<br>~ ©           |                |                         |                  |
|                            | Protocols                                                                                                    | ~             | IKE Reauth T<br>86400                                                  | īme (optional)                | 0                                |                |                         |                  |
| (?)                        | EAP-FAST<br>EAP-TLS<br>PEAP<br>EAP-TTLS<br>RADIUS                                                                      |               | Phase Or<br>Configure II<br>Encryption A<br>aes256                     | ne Settings<br>KE SA Configur | ation security settings $\sim$ 0 | to protect com | imunications between tr | wo IKE daemons.  |
|                            | IPSec<br>Legacy IPSec (E                                                                                               | ESR)          | Hash Algorit<br>sha512                                                 | hm                            | ~ <sup>(</sup> )                 |                |                         |                  |
|                            | Native IPSec                                                                                                    |               | DH Group<br>GROUP10                                                    | 6                             | ~ 0                              |                |                         |                  |
|                            | Endpoint Scripts                                                                                                    | 3             | Re-key time                                                            | (optional)                    | 0                                |                |                         |                  |

Configure Phase Two Settings y haga clic en Save.

#### ≡ diada Identity Services Engine

| D | Deployment Licensing       | g Ce | ertificates  | Logging         | Maintenance             | Upgrade            | Health Checks             | Backup & Restor |
|---|----------------------------|------|--------------|-----------------|-------------------------|--------------------|---------------------------|-----------------|
|   | Client Provisioning        |      | Configure I  | KE SA Configu   | ration security setting | s to protect con   | nmunications between th   | wo IKE daemons. |
|   | FIPS Mode                  |      | Encryption A | Algorithm       |                         |                    |                           |                 |
|   | Security Settings          |      | aes256       |                 | ~ 0                     |                    |                           |                 |
|   | Alarm Settings             |      | Hash Algorit | hm              |                         |                    |                           |                 |
|   | General MDM / UEM Settings |      | sha512       |                 | ~ (0                    |                    |                           |                 |
|   | Posture                    | >    | DH Group     |                 |                         |                    |                           |                 |
|   | Desfilles                  |      | GROUP1       | 6               | ~ (0                    |                    |                           |                 |
|   | Proming                    |      | Re-key time  | (optional)      |                         |                    |                           |                 |
|   | Protocols                  | ~    | 14400        |                 | 0                       |                    |                           |                 |
|   | EAP-FAST                   | ~    | Diana T      | 0               |                         |                    |                           |                 |
|   | EAP-TLS                    |      | Phase IV     | vo Settings     |                         |                    |                           |                 |
|   | PEAP                       |      | Configure N  | lative IPSec SA | A Configuration securi  | ity settings to pr | rotect IP traffic between | two endpoints.  |
|   | EAP-TTLS                   |      | Encryption A | lgorithm        | ~ 0                     |                    |                           |                 |
|   | RADIUS                     |      | 863200       |                 |                         |                    |                           |                 |
|   | IPSec                      | ~    | Hash Algorit | hm              | O                       |                    |                           |                 |
|   | Legacy IPSec (ESR)         |      | SIIdo I Z    |                 |                         |                    |                           |                 |
| 1 | Native IPSec               |      | DH Group (c  | ptional)        |                         |                    |                           |                 |
| 1 |                            |      | GROUPT       | 0               | ~ 0                     |                    |                           |                 |
|   |                            |      | Re-key time  | (optional)      | 0                       |                    |                           |                 |
|   | Endpoint Scripts           | >    | 14400        |                 |                         |                    |                           |                 |
|   | Proxy                      |      |              |                 |                         |                    |                           |                 |
|   | SMTP Server                |      |              |                 |                         |                    | Cancel                    | Save            |

Administration / System

## Verificación

Para asegurarse de que RADIUS funciona sobre el túnel IPsec, utilice el comando test aaa o realice una autenticación real de MAB o 802.1X

KSEC-9248L-1#test aaa group ISE alice Krakow123 new-code User successfully authenticated

USER ATTRIBUTES

username 0 "alice" vn 0 "vn1" security-group-tag 0 "000f-00" KSEC-9248L-1#

Verificar en IOS-XE

<#root>

KSEC-9248L-1# show crypto ikev2 sa IPv4 Crypto IKEv2 SA Tunnel-id Local fvrf/ivrf Status Remote 10.62.148.79/500 10.48.23.85/500 none/none 1 READY Encr: AES-CBC, keysize: 256, PRF: SHA512, Hash: SHA512, DH Grp:16, Auth sign: RSA, Auth verify: R Life/Active Time: 86400/1439 sec IPv6 Crypto IKEv2 SA KSEC-9248L-1# show crypto ipsec sa interface: Vlan480 Crypto map tag: MAP-IKEV2, local addr 10.62.148.79 protected vrf: (none) local ident (addr/mask/prot/port): (10.62.148.79/255.255.255.255/0/0) remote ident (addr/mask/prot/port): (10.48.23.85/255.255.255.255/0/0) current\_peer 10.48.23.85 port 500 PERMIT, flags={origin\_is\_acl,} #pkts encaps: 1, #pkts encrypt: 1, #pkts digest: 1 #pkts decaps: 1, #pkts decrypt: 1, #pkts verify: 1 #pkts compressed: 0, #pkts decompressed: 0 #pkts not compressed: 0, #pkts compr. failed: 0 #pkts not decompressed: 0, #pkts decompress failed: 0 #send errors 0, #recv errors 0 local crypto endpt.: 10.62.148.79, remote crypto endpt.: 10.48.23.85 plaintext mtu 1422, path mtu 1500, ip mtu 1500, ip mtu idb Vlan480 current outbound spi: 0xC17542E9(3245687529) PFS (Y/N): N, DH group: none inbound esp sas: spi: 0xF7A68F69(4154888041) transform: esp-256-aes esp-sha512-hmac , in use settings ={Tunnel, } conn id: 72, flow\_id: SW:72, sibling\_flags 80000040, crypto map: MAP-IKEV2 sa timing: remaining key lifetime (k/sec): (4173813/84954) IV size: 16 bytes replay detection support: Y Status: ACTIVE(ACTIVE) inbound ah sas: inbound pcp sas: outbound esp sas:

```
spi: 0xC17542E9(3245687529)
        transform: esp-256-aes esp-sha512-hmac ,
        in use settings ={Tunnel, }
        conn id: 71, flow_id: SW:71, sibling_flags 80000040, crypto map: MAP-IKEV2
        sa timing: remaining key lifetime (k/sec): (4173813/84954)
        IV size: 16 bytes
        replay detection support: Y
        Status: ACTIVE(ACTIVE)
     outbound ah sas:
     outbound pcp sas:
KSEC-9248L-1#
KSEC-9248L-1#show crypto session
Crypto session current status
Interface: Vlan480
Profile:
PROFILE
Session status:
UP-ACTIVE
Peer: 10.48.23.85 port 500
 Session ID: 5
 IKEv2 SA: local 10.62.148.79/500 remote 10.48.23.85/500
Active
 IPSEC FLOW: permit ip host 10.62.148.79 host 10.48.23.85
        Active SAs: 2, origin: crypto map
KSEC-9248L-1#
```

#### Verificar en ISE

El estado del túnel se puede verificar desde la GUI

| ≡                   | diada Identity Services Engin                                           | ie                                 |               |                              |                                                       | Administratio                     | on / System       |                |          |             |
|---------------------|-------------------------------------------------------------------------|------------------------------------|---------------|------------------------------|-------------------------------------------------------|-----------------------------------|-------------------|----------------|----------|-------------|
| Щ                   | Deployment Licensing                                                    | Certificates                       | Logging       | Maintenance                  | Upgrade                                               | Health Checks                     | Backup & Restore  | Admin Access   | Settings |             |
| Ⅲ<br>18<br><b>火</b> | Client Provisioning<br>FIPS Mode<br>Security Settings<br>Alarm Settings | Nativ<br>Establish s<br>Devices (N | e IPSec       | Configurations between Cisco | ISE Policy Servio<br>(Ev1 and IKEv2<br>SE and the NAC | ce Nodes (PSNs) and<br>protocols. | Network Access    |                |          |             |
| 0<br>20             | General MDM / UEM Settings Posture                                      | >                                  |               | generations on oraco r       |                                                       |                                   | Rows/Page         | <u>1 v K 1</u> |          | 0 /1>>      |
| đ                   | Profiling                                                               | C Dupl                             | licate Edit / | Add Disable Ren              | nove                                                  |                                   |                   |                |          |             |
|                     | Protocols                                                               | ~ ISE                              | Nodes         | NAD IP Add                   | iress                                                 | Tunnel Status                     | IPSec Interface   | Authenticati   | on Type  | IKE Version |
| ?                   | EAP-FAST<br>EAP-TLS                                                     | ✓ ise3                             | 32            | 10.62.148.79                 | 1/32                                                  | ESTABLISHED                       | GigabitEthernet 1 | X.509          |          | 2           |

Utilice el comando application configure ise para verificar el estado del túnel desde la CLI

#### <#root>

ise332/admin#application configure ise

Selection configuration option [1]Reset M&T Session Database [2]Rebuild M&T Unusable Indexes [3] Purge M&T Operational Data [4]Reset M&T Database [5]Refresh Database Statistics [6] Display Profiler Statistics [7] Export Internal CA Store [8] Import Internal CA Store [9]Create Missing Config Indexes [10]Create Missing M&T Indexes [12]Generate Daily KPM Stats [13]Generate KPM Stats for last 8 Weeks [14]Enable/Disable Counter Attribute Collection [15]View Admin Users [16]Get all Endpoints [19]Establish Trust with controller [20]Reset Context Visibility [21]Synchronize Context Visibility With Database [22]Generate Heap Dump [23]Generate Thread Dump [24]Force Backup Cancellation [25]CleanUp ESR 5921 IOS Crash Info Files [26]Recreate undotablespace [27]Reset Upgrade Tables [28]Recreate Temp tablespace [29]Clear Sysaux tablespace [30] Fetch SGA/PGA Memory usage [31]Generate Self-Signed Admin Certificate [32] View Certificates in NSSDB or CA\_NSSDB [33]Recreate REPLOGNS tablespace [34]View Native IPSec status [0]Exit

#### 34

7212b70a-1405-429a-94b8-71a5d4beb1e5: #114,

#### ESTABLISHED

, IKEv2, 0ca3c29e36290185\_i 08c7fb6db177da84\_r\* local 'CN=ise332.example.com' @ 10.48.23.85[500] remote '10.62.148.79' @ 10.62.148.79[500] AES\_CBC-256/HMAC\_SHA2\_512\_256/PRF\_HMAC\_SHA2\_512/MODP\_4096 established 984s ago, rekeying in 10283s, reauth in 78609s net-net-7212b70a-1405-429a-94b8-71a5d4beb1e5: #58, reqid 1, INSTALLED, TUNNEL, ESP:AES\_CBC-256/HMAC\_SH installed 984s ago, rekeying in 12296s, expires in 14856s in c17542e9, 100 bytes,

#### 1 packets

, 983s ago out f7a68f69, 100 bytes,

#### 1 packets

, 983s ago

local 10.48.23.85/32 remote 10.62.148.79/32

## Troubleshoot

Solución de problemas en IOS-XE

Depuraciones para habilitar

<#root>

KSEC-9248L-1#

debug crypto ikev2

IKEv2 default debugging is on KSEC-9248L-1#

debug crypto ikev2 error

IKEv2 error debugging is on
KSEC-9248L-1#

debug crypto ipsec

Crypto IPSEC debugging is on KSEC-9248L-1#

debug crypto ipsec error

Crypto IPSEC Error debugging is on KSEC-9248L-1#

Conjunto completo de depuraciones en funcionamiento en IOS-XE

```
Apr 25 18:57:36.572: IPSEC(sa_request): ,
    (key eng. msg.) OUTBOUND local= 10.62.148.79:500, remote= 10.48.23.85:500,
    local_proxy= 10.62.148.79/255.255.255.255/256/0,
    remote_proxy= 10.48.23.85/255.255.255.255/256/0,
    protocol= ESP, transform= esp-aes 256 esp-sha512-hmac (Tunnel), esn= FALSE,
    lifedur= 86400s and 4608000kb,
    spi= 0x0(0), conn_id= 0, keysize= 256, flags= 0x0
Apr 25 18:57:36.573: IKEv2:(SESSION ID = 0,SA ID = 0):Searching Policy with fvrf 0, local address 10.62
Apr 25 18:57:36.573: IKEv2:(SESSION ID = 0,SA ID = 0):Found Policy 'POLICY'
Apr 25 18:57:36.573: IKEv2:(SA ID = 1):[IKEv2 -> PKI] Start PKI Session
Apr 25 18:57:36.574: IKEv2:(SESSION ID = 5,SA ID = 1):[IKEv2 -> Crypto Engine] Computing DH public key,
Apr 25 18:57:36.574: IKEv2:(SESSION ID = 5,SA ID = 1):(SA ID = 1):[Crypto Engine -> IKEv2] DH key Comput
Apr 25 18:57:36.574: IKEv2:(SESSION ID = 5,SA ID = 1):Request queued for computation of DH key
```

Apr 25 18:57:36.574: IKEv2:(SESSION ID = 5, SA ID = 1):IKEv2 initiator - no config data to send in IKE\_S Apr 25 18:57:36.574: IKEv2:(SESSION ID = 5, SA ID = 1):Generating IKE\_SA\_INIT message Apr 25 18:57:36.574: IKEv2: (SESSION ID = 5, SA ID = 1): IKE Proposal: 1, SPI size: 0 (initial negotiation Num. transforms: 4 AES-CBC SHA512 SHA512 DH\_GROUP\_4096\_MODP/Group 16 Apr 25 18:57:36.575: IKEv2:(SESSION ID = 5, SA ID = 1):Sending Packet [To 10.48.23.85:500/From 10.62.148 Initiator SPI : 0CA3C29E36290185 - Responder SPI : 00000000000000 Message id: 0 IKEv2 IKE\_SA\_INIT Exchange REQUEST Payload contents: SA KE N VID VID VID VID NOTIFY(NAT\_DETECTION\_SOURCE\_IP) NOTIFY(NAT\_DETECTION\_DESTINATION\_IP) Apr 25 18:57:36.575: IKEv2:(SESSION ID = 5, SA ID = 1):Insert SA Apr 25 18:57:36.640: IKEv2:(SESSION ID = 5, SA ID = 1):Received Packet [From 10.48.23.85:500/To 10.62.14 Initiator SPI : 0CA3C29E36290185 - Responder SPI : 08C7FB6DB177DA84 Message id: 0 IKEv2 IKE\_SA\_INIT Exchange RESPONSE Payload contents: SA KE N NOTIFY(NAT\_DETECTION\_SOURCE\_IP) NOTIFY(NAT\_DETECTION\_DESTINATION\_IP) CERTREQ NOTIFY(Unknown -Apr 25 18:57:36.641: IKEv2:(SESSION ID = 5, SA ID = 1):Processing IKE\_SA\_INIT message Apr 25 18:57:36.641: IKEv2:(SESSION ID = 5,SA ID = 1):Verify SA init message Apr 25 18:57:36.641: IKEv2:(SESSION ID = 5, SA ID = 1):Processing IKE\_SA\_INIT message Apr 25 18:57:36.641: IKEv2:(SA ID = 1):[IKEv2 -> PKI] Retrieving trustpoint(s) from received certificat Apr 25 18:57:36.641: IKEv2:(SA ID = 1):[PKI -> IKEv2] Retrieved trustpoint(s): 'KrakowCA' Apr 25 18:57:36.641: IKEv2:(SA ID = 1):[IKEv2 -> PKI] Getting cert chain for the trustpoint KrakowCA Apr 25 18:57:36.643: IKEv2:(SA ID = 1):[PKI -> IKEv2] Getting of cert chain for the trustpoint PASSED Apr 25 18:57:36.643: IKEv2:(SESSION ID = 5, SA ID = 1):Checking NAT discovery Apr 25 18:57:36.643: IKEv2:(SESSION ID = 5, SA ID = 1):NAT not found Apr 25 18:57:36.643: IKEv2:(SESSION ID = 5, SA ID = 1):[IKEv2 -> Crypto Engine] Computing DH secret key, Apr 25 18:57:36.874: IKEv2:(SESSION ID = 5, SA ID = 1):(SA ID = 1):[Crypto Engine -> IKEv2] DH key Compu Apr 25 18:57:36.874: IKEv2:(SESSION ID = 5, SA ID = 1):Request queued for computation of DH secret Apr 25 18:57:36.874: IKEv2:(SESSION ID = 5, SA ID = 1):(SA ID = 1):[IKEv2 -> Crypto Engine] Calculate SK Apr 25 18:57:36.874: IKEv2:(SESSION ID = 5, SA ID = 1):(SA ID = 1):[Crypto Engine -> IKEv2] SKEYSEED cal Apr 25 18:57:36.874: IKEv2:(SESSION ID = 5, SA ID = 1):Completed SA init exchange Apr 25 18:57:36.876: IKEv2:(SESSION ID = 5,SA ID = 1):Check for EAP exchange Apr 25 18:57:36.876: IKEv2:(SESSION ID = 5, SA ID = 1):Generate my authentication data Apr 25 18:57:36.876: IKEv2:(SESSION ID = 5, SA ID = 1):[IKEv2 -> Crypto Engine] Generate IKEv2 authentic Apr 25 18:57:36.876: IKEv2:(SESSION ID = 5, SA ID = 1):[Crypto Engine -> IKEv2] IKEv2 authentication dat Apr 25 18:57:36.876: IKEv2:(SESSION ID = 5, SA ID = 1):Get my authentication method Apr 25 18:57:36.876: IKEv2:(SESSION ID = 5, SA ID = 1):My authentication method is 'RSA' Apr 25 18:57:36.876: IKEv2:(SESSION ID = 5, SA ID = 1):Sign authentication data Apr 25 18:57:36.877: IKEv2:(SA ID = 1):[IKEv2 -> PKI] Getting private key Apr 25 18:57:36.877: IKEv2:(SA ID = 1):[PKI -> IKEv2] Getting of private key PASSED Apr 25 18:57:36.877: IKEv2:(SA ID = 1):[IKEv2 -> Crypto Engine] Sign authentication data Apr 25 18:57:36.945: IKEv2:(SA ID = 1):[Crypto Engine -> IKEv2] Signing of authentication data PASSED Apr 25 18:57:36.945: IKEv2:(SESSION ID = 5, SA ID = 1):Authentication material has been sucessfully sign Apr 25 18:57:36.945: IKEv2:(SESSION ID = 5, SA ID = 1):Check for EAP exchange Apr 25 18:57:36.945: IKEv2:(SESSION ID = 5, SA ID = 1):Generating IKE\_AUTH message Apr 25 18:57:36.945: IKEv2:(SESSION ID = 5, SA ID = 1):Constructing IDi payload: '10.62.148.79' of type Apr 25 18:57:36.945: IKEv2:(SA ID = 1):[IKEv2 -> PKI] Retrieve configured trustpoint(s) Apr 25 18:57:36.945: IKEv2:(SA ID = 1):[PKI -> IKEv2] Retrieved trustpoint(s): 'KrakowCA' Apr 25 18:57:36.945: IKEv2:(SA ID = 1):[IKEv2 -> PKI] Get Public Key Hashes of trustpoints Apr 25 18:57:36.946: IKEv2:(SA ID = 1):[PKI -> IKEv2] Getting of Public Key Hashes of trustpoints PASSE Apr 25 18:57:36.946: IKEv2: (SESSION ID = 5, SA ID = 1):ESP Proposal: 1, SPI size: 4 (IPSec negotiation), Num. transforms: 3 AES-CBC SHA512 Don't use ESN Apr 25 18:57:36.946: IKEv2: (SESSION ID = 5, SA ID = 1): Building packet for encryption. Payload contents: VID IDi CERT CERTREQ AUTH SA TSi TSr NOTIFY(INITIAL\_CONTACT) NOTIFY(SET\_WINDOW\_SIZE) NOTIFY(ESP\_TFC\_NO Apr 25 18:57:36.947: IKEv2:(SESSION ID = 5, SA ID = 1):Sending Packet [To 10.48.23.85:500/From 10.62.148

```
Initiator SPI : 0CA3C29E36290185 - Responder SPI : 08C7FB6DB177DA84 Message id: 1
IKEv2 IKE_AUTH Exchange REQUEST
Payload contents:
ENCR
Apr 25 18:57:37.027: IKEv2:(SESSION ID = 5, SA ID = 1):Received Packet [From 10.48.23.85:500/To 10.62.14
Initiator SPI : OCA3C29E36290185 - Responder SPI : O8C7FB6DB177DA84 Message id: 1
IKEv2 IKE_AUTH Exchange RESPONSE
Payload contents:
IDr CERT AUTH SA TSi TSr
Apr 25 18:57:37.029: IKEv2:(SESSION ID = 5, SA ID = 1): Process auth response notify
Apr 25 18:57:37.031: IKEv2: (SESSION ID = 5, SA ID = 1): Searching policy based on peer's identity 'cn=ise
Apr 25 18:57:37.031: IKEv2: (SESSION ID = 5, SA ID = 1): Searching Policy with fvrf 0, local address 10.62
Apr 25 18:57:37.031: IKEv2:(SESSION ID = 5, SA ID = 1):Found Policy 'POLICY'
Apr 25 18:57:37.032: IKEv2:(SESSION ID = 5, SA ID = 1):Verify peer's policy
Apr 25 18:57:37.032: IKEv2:(SESSION ID = 5, SA ID = 1):Peer's policy verified
Apr 25 18:57:37.032: IKEv2: (SESSION ID = 5, SA ID = 1):Get peer's authentication method
Apr 25 18:57:37.032: IKEv2:(SESSION ID = 5, SA ID = 1): Peer's authentication method is 'RSA'
Apr 25 18:57:37.033: IKEv2:Validation list created with 1 trustpoints
Apr 25 18:57:37.033: IKEv2:(SA ID = 1):[IKEv2 -> PKI] Validating certificate chain
Apr 25 18:57:37.043: IKEv2:(SA ID = 1):[PKI -> IKEv2] Validation of certificate chain PASSED
Apr 25 18:57:37.043: IKEv2:(SESSION ID = 5, SA ID = 1):Save pubkey
Apr 25 18:57:37.045: IKEv2:(SESSION ID = 5, SA ID = 1):Verify peer's authentication data
Apr 25 18:57:37.045: IKEv2:(SESSION ID = 5, SA ID = 1):[IKEv2 -> Crypto Engine] Generate IKEv2 authentic
Apr 25 18:57:37.045: IKEv2:(SESSION ID = 5, SA ID = 1):[Crypto Engine -> IKEv2] IKEv2 authentication dat
Apr 25 18:57:37.045: IKEv2:(SA ID = 1):[IKEv2 -> Crypto Engine] Verify signed authentication data
Apr 25 18:57:37.047: IKEv2:(SA ID = 1):[Crypto Engine -> IKEv2] Verification of signed authentication d
Apr 25 18:57:37.048: IKEv2:(SESSION ID = 5, SA ID = 1):Check for EAP exchange
Apr 25 18:57:37.048: IKEv2:(SESSION ID = 5,SA ID = 1):Processing IKE_AUTH message
Apr 25 18:57:37.050: IKEv2: (SESSION ID = 5, SA ID = 1): IPSec policy validate request sent for profile PR
Apr 25 18:57:37.051: IPSEC(key_engine): got a queue event with 1 KMI message(s)
Apr 25 18:57:37.051: IPSEC(validate_proposal_request): proposal part #1
Apr 25 18:57:37.051: IPSEC(validate_proposal_request): proposal part #1,
  (key eng. msg.) INBOUND local= 10.62.148.79:0, remote= 10.48.23.85:0,
    local_proxy= 10.62.148.79/255.255.255.255/256/0,
    remote_proxy= 10.48.23.85/255.255.255.255/256/0,
    protocol= ESP, transform= esp-aes 256 esp-sha512-hmac (Tunnel), esn= FALSE,
    lifedur= 0s and 0kb,
    spi= 0x0(0), conn_id= 0, keysize= 256, flags= 0x0
Apr 25 18:57:37.051: Crypto mapdb : proxy_match
        src addr : 10.62.148.79
        dst addr : 10.48.23.85
        protocol : 0
        src port : 0
        dst port : 0
Apr 25 18:57:37.051: (ipsec_process_proposal)Map Accepted: MAP-IKEV2, 10
Apr 25 18:57:37.051: IKEv2:(SESSION ID = 5, SA ID = 1):(SA ID = 1):[IPsec -> IKEv2] Callback received fo
Apr 25 18:57:37.052: IKEv2:(SA ID = 1):[IKEv2 -> PKI] Close PKI Session
Apr 25 18:57:37.052: IKEv2:(SA ID = 1):[PKI -> IKEv2] Closing of PKI Session PASSED
Apr 25 18:57:37.053: IKEv2:(SESSION ID = 5, SA ID = 1):IKEV2 SA created; inserting SA into database. SA
Apr 25 18:57:37.053: IKEv2: (SESSION ID = 5, SA ID = 1): Session with IKE ID PAIR (cn=ise332.example.com,
Apr 25 18:57:37.053: IKEv2:(SESSION ID = 0, SA ID = 0):IKEv2 MIB tunnel started, tunnel index 1
Apr 25 18:57:37.053: IKEv2:(SESSION ID = 5, SA ID = 1):Load IPSEC key material
Apr 25 18:57:37.054: IKEv2:(SESSION ID = 5, SA ID = 1):(SA ID = 1):[IKEv2 -> IPsec] Create IPsec SA into
Apr 25 18:57:37.054: IPSEC(key_engine): got a queue event with 1 KMI message(s)
Apr 25 18:57:37.054: Crypto mapdb : proxy_match
       src addr : 10.62.148.79
       dst addr : 10.48.23.85
       protocol : 256
```

```
src port : 0
       dst port : 0
Apr 25 18:57:37.054: IPSEC: (SESSION ID = 5) (crypto_ipsec_create_ipsec_sas) Map found MAP-IKEV2, 10
Apr 25 18:57:37.054: IPSEC: (SESSION ID = 5) (crypto_ipsec_sa_find_ident_head) reconnecting with the sam
Apr 25 18:57:37.055: IPSEC:(SESSION ID = 5) (get_old_outbound_sa_for_peer) No outbound SA found for pee
Apr 25 18:57:37.055: IPSEC:(SESSION ID = 5) (create_sa) sa created,
  (sa) sa_dest= 10.62.148.79, sa_proto= 50,
    sa_spi= 0xF7A68F69(4154888041),
    sa_trans= esp-aes 256 esp-sha512-hmac , sa_conn_id= 72
    sa_lifetime(k/sec)= (4608000/86400),
  (identity) local= 10.62.148.79:0, remote= 10.48.23.85:0,
    local_proxy= 10.62.148.79/255.255.255.255/256/0,
    remote_proxy= 10.48.23.85/255.255.255.255/256/0
Apr 25 18:57:37.055: ipsec_out_sa_hash_idx: sa=0x46CFF474, hash_idx=232, port=500/500, addr=0x0A3E944F/
Apr 25 18:57:37.055: crypto_ipsec_hook_out_sa: ipsec_out_sa_hash_array[232]=0x46CFF474
Apr 25 18:57:37.055: IPSEC:(SESSION ID = 5) (create_sa) sa created,
  (sa) sa_dest= 10.48.23.85, sa_proto= 50,
    sa_spi= 0xC17542E9(3245687529),
    sa_trans= esp-aes 256 esp-sha512-hmac , sa_conn_id= 71
    sa_lifetime(k/sec)= (4608000/86400),
  (identity) local= 10.62.148.79:0, remote= 10.48.23.85:0,
    local_proxy= 10.62.148.79/255.255.255.255/256/0,
    remote_proxy= 10.48.23.85/255.255.255.255/256/0
Apr 25 18:57:37.056: IPSEC: Expand action denied, notify RP
Apr 25 18:57:37.056: IKEv2:(SESSION ID = 5, SA ID = 1):(SA ID = 1):[IPsec -> IKEv2] Creation of IPsec SA
Apr 25 18:57:37.056: IKEv2:(SESSION ID = 5, SA ID = 1):Checking for duplicate IKEv2 SA
Apr 25 18:57:37.057: IKEv2:(SESSION ID = 5, SA ID = 1):No duplicate IKEv2 SA found
```

#### Resolución de problemas en ISE

Depuraciones para habilitar

No hay depuraciones específicas que habilitar en ISE, para imprimir las depuraciones en la consola emite el comando:

ise332/admin#show logging application strongswan/charon.log tail

Conjunto completo de depuraciones en funcionamiento en ISE

```
Apr 26 00:57:36 03[NET] received packet: from 10.62.148.79[500] to 10.48.23.85[500]
Apr 26 00:57:36 03[NET] waiting for data on sockets
Apr 26 00:57:36 13[MGR] checkout IKEv2 SA by message with SPIs 0ca3c29e36290185_i 00000000000000_r
Apr 26 00:57:36 13[MGR] created IKE_SA (unnamed)[114]
Apr 26 00:57:36 13[NET] <114> received packet: from 10.62.148.79[500] to 10.48.23.85[500] (774 bytes)
Apr 26 00:57:36 13[ENC] <114> parsed IKE_SA_INIT request 0 [ SA KE No V V V N(NATD_S_IP) N(NATD_D_IP)
Apr 26 00:57:36 13[CFG] <114> looking for an IKEv2 config for 10.48.23.85...10.62.148.79
Apr 26 00:57:36 13[CFG] <114> candidate: 10.48.23.85...10.62.148.79, prio 3100
Apr 26 00:57:36 13[CFG] <114> found matching ike config: 10.48.23.85...10.62.148.79 with prio 3100
Apr 26 00:57:36 13[IKE] <114> local endpoint changed from 0.0.0.0[500] to 10.48.23.85[500]
Apr 26 00:57:36 13[IKE] <114> remote endpoint changed from 0.0.0.0 to 10.62.148.79[500]
Apr 26 00:57:36 13[IKE] <114> received Cisco Delete Reason vendor ID
```

Apr 26 00:57:36 13[ENC] <114> received unknown vendor ID: 43:49:53:43:4f:56:50:4e:2d:52:45:56:2d:30:32 Apr 26 00:57:36 13[ENC] <114> received unknown vendor ID: 43:49:53:43:4f:2d:44:59:4e:41:4d:49:43:2d:52: Apr 26 00:57:36 13[IKE] <114> received Cisco FlexVPN Supported vendor ID Apr 26 00:57:36 13[IKE] <114> 10.62.148.79 is initiating an IKE\_SA Apr 26 00:57:36 13[IKE] <114> IKE\_SA (unnamed)[114] state change: CREATED => CONNECTING Apr 26 00:57:36 13[CFG] <114> selecting proposal: Apr 26 00:57:36 13[CFG] <114> proposal matches Apr 26 00:57:36 13[CFG] <114> received proposals: IKE:AES\_CBC\_256/HMAC\_SHA2\_512\_256/PRF\_HMAC\_SHA2\_512/M Apr 26 00:57:36 13[CFG] <114> configured proposals: IKE:AES\_CBC\_256/HMAC\_SHA2\_512\_256/PRF\_HMAC\_SHA2\_512 Apr 26 00:57:36 13[CFG] <114> selected proposal: IKE:AES\_CBC\_256/HMAC\_SHA2\_512\_256/PRF\_HMAC\_SHA2\_512/MO Apr 26 00:57:36 13[IKE] <114> sending cert request for "CN=KrakowCA" Apr 26 00:57:36 13[IKE] <114> sending cert request for "DC=com, DC=example, CN=LAB CA" Apr 26 00:57:36 13[IKE] <114> sending cert request for "CN=Certificate Services Endpoint Sub CA - ise33 Apr 26 00:57:36 13[IKE] <114> sending cert request for "CN=Certificate Services Node CA - ise332" Apr 26 00:57:36 13[IKE] <114> sending cert request for "O=Cisco, CN=Cisco Manufacturing CA SHA2" Apr 26 00:57:36 13[ENC] <114> generating IKE\_SA\_INIT response 0 [ SA KE No N(NATD\_S\_IP) N(NATD\_D\_IP) CE Apr 26 00:57:36 13[NET] <114> sending packet: from 10.48.23.85[500] to 10.62.148.79[500] (809 bytes) Apr 26 00:57:36 13[MGR] <114> checkin IKEv2 SA (unnamed)[114] with SPIs 0ca3c29e36290185\_i 08c7fb6db177 Apr 26 00:57:36 13[MGR] <114> checkin of IKE\_SA successful Apr 26 00:57:36 04[NET] sending packet: from 10.48.23.85[500] to 10.62.148.79[500] Apr 26 00:57:36 03[NET] received packet: from 10.62.148.79[500] to 10.48.23.85[500] Apr 26 00:57:36 03[NET] waiting for data on sockets Apr 26 00:57:36 09[MGR] checkout IKEv2 SA by message with SPIs 0ca3c29e36290185\_i 08c7fb6db177da84\_r Apr 26 00:57:36 09[MGR] IKE\_SA (unnamed)[114] successfully checked out Apr 26 00:57:36 09[NET] <114> received packet: from 10.62.148.79[500] to 10.48.23.85[500] (1488 bytes) Apr 26 00:57:37 09[ENC] <114> parsed IKE\_AUTH request 1 [ V IDi CERT CERTREQ AUTH SA TSi TSr N(INIT\_CON Apr 26 00:57:37 09[IKE] <114> received cert request for "CN=KrakowCA" Apr 26 00:57:37 09[IKE] <114> received end entity cert "CN=KSEC-9248L-1.example.com" Apr 26 00:57:37 09[CFG] <114> looking for peer configs matching 10.48.23.85[%any]...10.62.148.79[10.62. Apr 26 00:57:37 09[CFG] <114> candidate "7212b70a-1405-429a-94b8-71a5d4beb1e5", match: 1/1/3100 (me/oth Apr 26 00:57:37 09[CFG] <7212b70a-1405-429a-94b8-71a5d4beb1e5|114> selected peer config '7212b70a-1405-Apr 26 00:57:37 09[CFG] <7212b70a-1405-429a-94b8-71a5d4beb1e5|114> using certificate "CN=KSEC-9248L-1.e Apr 26 00:57:37 09[CFG] <7212b70a-1405-429a-94b8-71a5d4beb1e5|114> certificate "CN=KSEC-9248L-1.example Apr 26 00:57:37 09[CFG] <7212b70a-1405-429a-94b8-71a5d4beb1e5|114> using trusted ca certificate "CN=Kra Apr 26 00:57:37 09[CFG] <7212b70a-1405-429a-94b8-71a5d4beb1e5|114> certificate "CN=KrakowCA" key: 2048 Apr 26 00:57:37 09[CFG] <7212b70a-1405-429a-94b8-71a5d4beb1e5|114> reached self-signed root ca with a p Apr 26 00:57:37 09[CFG] <7212b70a-1405-429a-94b8-71a5d4beb1e5|114> checking certificate status of "CN=K Apr 26 00:57:37 09[CFG] <7212b70a-1405-429a-94b8-71a5d4beb1e5|114> ocsp check skipped, no ocsp found Apr 26 00:57:37 09[CFG] <7212b70a-1405-429a-94b8-71a5d4beb1e5|114> certificate status is not available Apr 26 00:57:37 09[IKE] <7212b70a-1405-429a-94b8-71a5d4beb1e5|114> authentication of '10.62.148.79' wit Apr 26 00:57:37 09[IKE] <7212b70a-1405-429a-94b8-71a5d4beb1e5|114> received ESP\_TFC\_PADDING\_NOT\_SUPPORT Apr 26 00:57:37 09[IKE] <7212b70a-1405-429a-94b8-71a5d4beb1e5|114> authentication of 'CN=ise332.example Apr 26 00:57:37 09[IKE] <7212b70a-1405-429a-94b8-71a5d4beb1e5|114> sending end entity cert "CN=ise332.e Apr 26 00:57:37 09[IKE] <7212b70a-1405-429a-94b8-71a5d4beb1e5|114> IKE\_SA 7212b70a-1405-429a-94b8-71a5d Apr 26 00:57:37 09[IKE] <7212b70a-1405-429a-94b8-71a5d4beb1e5|114> IKE\_SA 7212b70a-1405-429a-94b8-71a5d Apr 26 00:57:37 09[IKE] <7212b70a-1405-429a-94b8-71a5d4beb1e5|114> scheduling rekeying in 11267s Apr 26 00:57:37 09[IKE] <7212b70a-1405-429a-94b8-71a5d4beb1e5|114> scheduling reauthentication in 79593 Apr 26 00:57:37 09[IKE] <7212b70a-1405-429a-94b8-71a5d4beb1e5|114> maximum IKE\_SA lifetime 19807s Apr 26 00:57:37 09[CFG] <7212b70a-1405-429a-94b8-71a5d4beb1e5|114> looking for a child config for 10.48 Apr 26 00:57:37 09[CFG] <7212b70a-1405-429a-94b8-71a5d4beb1e5|114> proposing traffic selectors for us: Apr 26 00:57:37 09[CFG] <7212b70a-1405-429a-94b8-71a5d4beb1e5|114> 10.48.23.85/32 Apr 26 00:57:37 09[CFG] <7212b70a-1405-429a-94b8-71a5d4beb1e5|114> proposing traffic selectors for othe Apr 26 00:57:37 09[CFG] <7212b70a-1405-429a-94b8-71a5d4beb1e5|114> 10.62.148.79/32 Apr 26 00:57:37 09[CFG] <7212b70a-1405-429a-94b8-71a5d4beb1e5|114> candidate "net-net-7212b70a-1405-429 Apr 26 00:57:37 09[CFG] <7212b70a-1405-429a-94b8-71a5d4beb1e5|114> found matching child config "net-net Apr 26 00:57:37 09[CFG] <7212b70a-1405-429a-94b8-71a5d4beb1e5|114> selecting proposal: Apr 26 00:57:37 09[CFG] <7212b70a-1405-429a-94b8-71a5d4beb1e5|114> proposal matches Apr 26 00:57:37 09[CFG] <7212b70a-1405-429a-94b8-71a5d4beb1e5|114> received proposals: ESP:AES\_CBC\_256/ Apr 26 00:57:37 09[CFG] <7212b70a-1405-429a-94b8-71a5d4beb1e5|114> configured proposals: ESP:AES\_CBC\_25 Apr 26 00:57:37 09[CFG] <7212b70a-1405-429a-94b8-71a5d4beb1e5|114> selected proposal: ESP:AES\_CBC\_256/H Apr 26 00:57:37 09[KNL] <7212b70a-1405-429a-94b8-71a5d4beb1e5|114> got SPI c17542e9 Apr 26 00:57:37 09[CFG] <7212b70a-1405-429a-94b8-71a5d4beb1e5|114> selecting traffic selectors for us:

| 26 | 00:57:37                                                             | 09[CFG]                                                                                                    | <7212b70a-1405-429a-94b8-71a5d4beb1e5 114>                                                                                                    | config: 10.48.23.85/32, received: 10                                                                                                    |
|----|----------------------------------------------------------------------|----------------------------------------------------------------------------------------------------|----------------------------------------------------------------------------------------------------|----------------------------------------------------------------------------------------------------|
| 26 | 00:57:37                                                             | 09[CFG]                                                                                                    | <7212b70a-1405-429a-94b8-71a5d4beb1e5 114>                                                                                                    | config: 10.48.23.85/32, received: 10                                                                                                    |
| 26 | 00:57:37                                                             | 09[CFG]                                                                                                    | <7212b70a-1405-429a-94b8-71a5d4beb1e5 114>                                                                                                    | selecting traffic selectors for othe                                                                                                    |
| 26 | 00:57:37                                                             | 09[CFG]                                                                                                    | <7212b70a-1405-429a-94b8-71a5d4beb1e5 114>                                                                                                    | config: 10.62.148.79/32, received: 1                                                                                                    |
| 26 | 00:57:37                                                             | 09[CFG]                                                                                                    | <7212b70a-1405-429a-94b8-71a5d4beb1e5 114>                                                                                                    | config: 10.62.148.79/32, received: 1                                                                                                    |
| 26 | 00:57:37                                                             | 09[CHD]                                                                                                    | <7212b70a-1405-429a-94b8-71a5d4beb1e5 114>                                                                                                    | CHILD_SA net-net-7212b70a-1405-429a-                                                                                                    |
| 26 | 00:57:37                                                             | 09[CHD]                                                                                                    | <7212b70a-1405-429a-94b8-71a5d4beb1e5 114>                                                                                                    | using AES_CBC for encryption                                                                                                    |
| 26 | 00:57:37                                                             | 09[CHD]                                                                                                    | <7212b70a-1405-429a-94b8-71a5d4beb1e5 114>                                                                                                    | using HMAC_SHA2_512_256 for integrit                                                                                                    |
| 26 | 00:57:37                                                             | 09[CHD]                                                                                                    | <7212b70a-1405-429a-94b8-71a5d4beb1e5 114>                                                                                                    | adding inbound ESP SA                                                                                                    |
| 26 | 00:57:37                                                             | 09[CHD]                                                                                                    | <7212b70a-1405-429a-94b8-71a5d4beb1e5 114>                                                                                                    | SPI 0xc17542e9, src 10.62.148.79 dst                                                                                                    |
| 26 | 00:57:37                                                             | 09[KNL]                                                                                                    | <7212b70a-1405-429a-94b8-71a5d4beb1e5 114>                                                                                                    | adding SAD entry with SPI c17542e9 a                                                                                                    |
| 26 | 00:57:37                                                             | 09[KNL]                                                                                                    | <7212b70a-1405-429a-94b8-71a5d4beb1e5 114>                                                                                                    | using encryption algorithm AES_CBC w                                                                                                    |
| 26 | 00:57:37                                                             | 09[KNL]                                                                                                    | <7212b70a-1405-429a-94b8-71a5d4beb1e5 114>                                                                                                    | using integrity algorithm HMAC_SHA2_                                                                                                    |
| 26 | 00:57:37                                                             | 09[KNL]                                                                                                    | <7212b70a-1405-429a-94b8-71a5d4beb1e5 114>                                                                                                    | using replay window of 32 packets                                                                                                    |
| 26 | 00:57:37                                                             | 09[KNL]                                                                                                    | <7212b70a-1405-429a-94b8-71a5d4beb1e5 114>                                                                                                    | HW offload: no                                                                                                    |
| 26 | 00:57:37                                                             | 09[CHD]                                                                                                    | <7212b70a-1405-429a-94b8-71a5d4beb1e5 114>                                                                                                    | adding outbound ESP SA                                                                                                    |
| 26 | 00:57:37                                                             | 09[CHD]                                                                                                    | <7212b70a-1405-429a-94b8-71a5d4beb1e5 114>                                                                                                    | SPI 0xf7a68f69, src 10.48.23.85 dst                                                                                                    |
| 26 | 00:57:37                                                             | 09[KNL]                                                                                                    | <7212b70a-1405-429a-94b8-71a5d4beb1e5 114>                                                                                                    | adding SAD entry with SPI f7a68f69 a                                                                                                    |
| 26 | 00:57:37                                                             | 09[KNL]                                                                                                    | <7212b70a-1405-429a-94b8-71a5d4beb1e5 114>                                                                                                    | using encryption algorithm AES_CBC w                                                                                                    |
| 26 | 00:57:37                                                             | 09[KNL]                                                                                                    | <7212b70a-1405-429a-94b8-71a5d4beb1e5 114>                                                                                                    | using integrity algorithm HMAC_SHA2_                                                                                                    |
| 26 | 00:57:37                                                             | 09[KNL]                                                                                                    | <7212b70a-1405-429a-94b8-71a5d4beb1e5 114>                                                                                                    | using replay window of 0 packets                                                                                                    |
| 26 | 00:57:37                                                             | 09[KNL]                                                                                                    | <7212b70a-1405-429a-94b8-71a5d4beb1e5 114>                                                                                                    | HW offload: no                                                                                                    |
| 26 | 00:57:37                                                             | 09[KNL]                                                                                                    | <7212b70a-1405-429a-94b8-71a5d4beb1e5 114>                                                                                                    | adding policy 10.62.148.79/32 === 10                                                                                                    |
| 26 | 00:57:37                                                             | 09[KNL]                                                                                                    | <7212b70a-1405-429a-94b8-71a5d4beb1e5 114>                                                                                                    | adding policy 10.62.148.79/32 === 10                                                                                                    |
| 26 | 00:57:37                                                             | 09[KNL]                                                                                                    | <7212b70a-1405-429a-94b8-71a5d4beb1e5 114>                                                                                                    | adding policy 10.48.23.85/32 === 10.                                                                                                    |
| 26 | 00:57:37                                                             | 09[KNL]                                                                                                    | <7212b70a-1405-429a-94b8-71a5d4beb1e5 114>                                                                                                    | getting a local address in traffic s                                                                                                    |
| 26 | 00:57:37                                                             | 09[KNL]                                                                                                    | <7212b70a-1405-429a-94b8-71a5d4beb1e5 114>                                                                                                    | using host 10.48.23.85                                                                                                    |
| 26 | 00:57:37                                                             | 09[KNL]                                                                                                    | <7212b70a-1405-429a-94b8-71a5d4beb1e5 114>                                                                                                    | getting iface name for index 22                                                                                                    |
| 26 | 00:57:37                                                             | 09[KNL]                                                                                                    | <7212b70a-1405-429a-94b8-71a5d4beb1e5 114>                                                                                                    | using 10.48.23.1 as nexthop and eth1                                                                                                    |
| 26 | 00:57:37                                                             | 09[KNL]                                                                                                    | <7212b70a-1405-429a-94b8-71a5d4beb1e5 114>                                                                                                    | installing route: 10.62.148.79/32 vi                                                                                                    |
| 26 | 00:57:37                                                             | 09[KNL]                                                                                                    | <7212b70a-1405-429a-94b8-71a5d4beb1e5 114>                                                                                                    | getting iface index for eth1                                                                                                    |
| 26 | 00:57:37                                                             | 09[IKE]                                                                                                    | <7212b70a-1405-429a-94b8-71a5d4beb1e5 114>                                                                                                    | CHILD_SA net-net-7212b70a-1405-429a-                                                                                                    |
| 26 | 00:57:37                                                             | 09[CHD]                                                                                                    | <7212b70a-1405-429a-94b8-71a5d4beb1e5 114>                                                                                                    | CHILD_SA net-net-7212b70a-1405-429a-                                                                                                    |
| 26 | 00:57:37                                                             | 09[ENC]                                                                                                    | <7212b70a-1405-429a-94b8-71a5d4beb1e5 114>                                                                                                    | generating IKE_AUTH response 1 [ IDr                                                                                                    |
| 26 | 00:57:37                                                             | 09[NET]                                                                                                    | <7212b70a-1405-429a-94b8-71a5d4beb1e5 114>                                                                                                    | sending packet: from 10.48.23.85[500                                                                                                    |
| 26 | 00:57:37                                                             | 09[MGR]                                                                                                    | <7212b70a-1405-429a-94b8-71a5d4beb1e5 114>                                                                                                    | checkin IKEv2 SA 7212b70a-1405-429a-                                                                                                    |
| 26 | 00:57:37                                                             | 09[MGR]                                                                                                    | <7212b70a-1405-429a-94b8-71a5d4beb1e5 114>                                                                                                    | checkin of IKE_SA successful                                                                                                    |
| 26 | 00:57:37                                                             | 04[NET]                                                                                                    | sending packet: from 10.48.23.85[500] to 10                                                                                                    | 0.62.148.79[500]                                                                                                    |
|    | $\begin{array}{c} 26\\ 26\\ 26\\ 26\\ 26\\ 26\\ 26\\ 26\\ 26\\ 26\\$ | 26       00:57:37         26       00:57:37         26       00:57:37         26       00:57:37         26       00:57:37         26       00:57:37         26       00:57:37         26       00:57:37         26       00:57:37         26       00:57:37         26       00:57:37         26       00:57:37         26       00:57:37         26       00:57:37         26       00:57:37         26       00:57:37         26       00:57:37         26       00:57:37         26       00:57:37         26       00:57:37         26       00:57:37         26       00:57:37         26       00:57:37         26       00:57:37         26       00:57:37         26       00:57:37         26       00:57:37         26       00:57:37         26       00:57:37         26       00:57:37         26       00:57:37         26       00:57:37         26       00:57:37         26 | 26       00:57:37       09[CFG]         26       00:57:37       09[CFG]         26       00:57:37       09[CFG]         26       00:57:37       09[CFG]         26       00:57:37       09[CHD]         26       00:57:37       09[CHD]         26       00:57:37       09[CHD]         26       00:57:37       09[CHD]         26       00:57:37       09[CHD]         26       00:57:37       09[CHD]         26       00:57:37       09[CHD]         26       00:57:37       09[KNL]         26       00:57:37       09[KNL]         26       00:57:37       09[KNL]         26       00:57:37       09[KNL]         26       00:57:37       09[KNL]         26       00:57:37       09[KNL]         26       00:57:37       09[KNL]         26       00:57:37       09[KNL]         26       00:57:37       09[KNL]         26       00:57:37       09[KNL]         26       00:57:37       09[KNL]         26       00:57:37       09[KNL]         26       00:57:37       09[KNL] <td< td=""><td>26 00:57:37 09[CFG] &lt;7212b70a-1405-429a-94b8-71a5d4beb1e5]114&gt;<br/>26 00:57:37 09[CFG] &lt;7212b70a-1405-429a-94b8-71a5d4beb1e5]114&gt;<br/>26 00:57:37 09[CFG] &lt;7212b70a-1405-429a-94b8-71a5d4beb1e5]114&gt;<br/>26 00:57:37 09[CFG] &lt;7212b70a-1405-429a-94b8-71a5d4beb1e5]114&gt;<br/>26 00:57:37 09[CHD] &lt;7212b70a-1405-429a-94b8-71a5d4beb1e5]114&gt;<br/>26 00:57:37 09[CHD] &lt;7212b70a-1405-429a-94b8-71a5d4beb1e5]114&gt;<br/>26 00:57:37 09[CHD] &lt;7212b70a-1405-429a-94b8-71a5d4beb1e5]114&gt;<br/>26 00:57:37 09[CHD] &lt;7212b70a-1405-429a-94b8-71a5d4beb1e5]114&gt;<br/>26 00:57:37 09[CHD] &lt;7212b70a-1405-429a-94b8-71a5d4beb1e5]114&gt;<br/>26 00:57:37 09[CHD] &lt;7212b70a-1405-429a-94b8-71a5d4beb1e5]114&gt;<br/>26 00:57:37 09[CHD] &lt;7212b70a-1405-429a-94b8-71a5d4beb1e5]114&gt;<br/>26 00:57:37 09[CHL] &lt;7212b70a-1405-429a-94b8-71a5d4beb1e5]114&gt;<br/>26 00:57:37 09[KNL] &lt;7212b70a-1405-429a-94b8-71a5d4beb1e5]114&gt;<br/>26 00:57:37 09[KNL] &lt;7212b70a-</td></td<> | 26 00:57:37 09[CFG] <7212b70a-1405-429a-94b8-71a5d4beb1e5]114><br>26 00:57:37 09[CFG] <7212b70a-1405-429a-94b8-71a5d4beb1e5]114><br>26 00:57:37 09[CFG] <7212b70a-1405-429a-94b8-71a5d4beb1e5]114><br>26 00:57:37 09[CFG] <7212b70a-1405-429a-94b8-71a5d4beb1e5]114><br>26 00:57:37 09[CHD] <7212b70a-1405-429a-94b8-71a5d4beb1e5]114><br>26 00:57:37 09[CHD] <7212b70a-1405-429a-94b8-71a5d4beb1e5]114><br>26 00:57:37 09[CHD] <7212b70a-1405-429a-94b8-71a5d4beb1e5]114><br>26 00:57:37 09[CHD] <7212b70a-1405-429a-94b8-71a5d4beb1e5]114><br>26 00:57:37 09[CHD] <7212b70a-1405-429a-94b8-71a5d4beb1e5]114><br>26 00:57:37 09[CHD] <7212b70a-1405-429a-94b8-71a5d4beb1e5]114><br>26 00:57:37 09[CHD] <7212b70a-1405-429a-94b8-71a5d4beb1e5]114><br>26 00:57:37 09[CHL] <7212b70a-1405-429a-94b8-71a5d4beb1e5]114><br>26 00:57:37 09[KNL] <7212b70a-1405-429a-94b8-71a5d4beb1e5]114><br>26 00:57:37 09[KNL] <7212b70a- |

#### Acerca de esta traducción

Cisco ha traducido este documento combinando la traducción automática y los recursos humanos a fin de ofrecer a nuestros usuarios en todo el mundo contenido en su propio idioma.

Tenga en cuenta que incluso la mejor traducción automática podría no ser tan precisa como la proporcionada por un traductor profesional.

Cisco Systems, Inc. no asume ninguna responsabilidad por la precisión de estas traducciones y recomienda remitirse siempre al documento original escrito en inglés (insertar vínculo URL).